### Scratch Ver3 のブロックパレットとブロックの基本的な役割

#### 1 ブロックとは

ブロックは、スプライトや背景に命令を与えるプログラムの部品になり ます。このブロックを組み合わせることで、スプライトを歩かせたり、 回転させたりといったプログラムを作成することができます。 ブロックには、10 個のスクリプトグループがありますが、プログラムの

内容によって動作させたいスクリプトを選択します。

### ブロック 動作 10)歩動かす スプライトを現在の向きに動かす 15) 度回す C スプライトを時計回り(右回り)に回す (15) 度回す 5 スプライトを反時計回り(左回り)に回す スプライトをマウスポインターや他のスプライトの場 どこかの場所 - へ行く 規定値:「ランダムな場所」 所に移動する ステージ上の指定した x 座標、y 座標にスプライト x座標を( 0 )、y座標を( 0 )にする を移動する 指定した時間を費やして、マウスポインターや他の 1 秒で どこかの場所 ▼ へ行く スプライトの位置になめらかに移動する。 ステージ上の指定した x 座標、y 座標にスプライト 1 秒でx座標を 0 に、y座標を 0 に変える を指定した秒数かけてなめらかに移動する

### (1) 📑 🟥 動きブロック一覧

| 90 度に向ける            | スプライトを指定角度の方向に向ける<br>規定値:「(90)右」「(-90)左」「(0)上」「(180)下」 |
|---------------------|--------------------------------------------------------|
| マウスのポインター      ヘ向ける | スプライトをマウスポインターや他のスプライトの方<br>向に向ける<br>規定値:「マウスのポインター」   |
| x座標を 10 ずつ変える       | 現在のスプライトの x 座標から指定された数値ず<br>つ移動する                      |
| x座標を 0 にする          | スプライトの x 座標を指定した数値に移動する                                |
| y座標を 10 ずつ変える       | 現在のスプライトの y 座標から指定された数値ず<br>つ移動する                      |
| y座標を 0 にする          | スプライトの y 座標を指定した数値に移動する                                |
| もし端に着いたら、跳ね返る       | スプライトがステージの端についたとき、スプライト<br>の向きを反転させる                  |
| 回転方法を 左右のみ ▼ にする    | スプライトの回転方法を設定する<br>規定値:「左右のみ」「回転しない」「自由に回転」            |
| □ x座標               | スプライトの x 座標を示す(x 座標の範囲は-240 から 240 まで)                 |
| y座標                 | スプライトの x 座標を示す(x 座標の範囲は-180 から 180 まで)                 |
|                     | スプライトの向きを示す(0 は上、90 は右、180 は<br>下、-90 は左)              |

## (2) 見た目ブロック一覧

| 見た目ブロック               | 動作                                         |
|-----------------------|--------------------------------------------|
| こんにちは! と 2 秒言う        | 指定した時間だけスプライト上に入力したテキストをふき<br>だしで表示する      |
| こんにちは! と言う            | プライト上に入力したテキストをふきだしで表示する                   |
| うーん と 2 秒考える          | 指定した時間だけスプライト上に入力したテキストをふき<br>だし(考え事)で表示する |
| うーん と考える              | プライト上に入力したテキストをふきだし(考え事)で表示<br>する          |
| コスチュームを コスチューム1 • にする | スプライトのコスチュームを指定したコスチュームに変更<br>する           |
| 次のコスチュームにする           | スプライトのコスチュームをコスチュームリストにある次<br>のコスチュームに変更する |
| 背景を 背景1 ▼ にする         | ステージの背景を指定した背景に変更する<br>規定値:「次の背景」「前の背景」    |
| 次の背景にする               | 背景を背景リストの次のものにする。                          |
| 大きさを 10 ずつ変える         | スプライトの大きさを指定した数値だけ変更する                     |
| 大きさを 100 %にする         | スプライトの大きさを指定した数値に変更する                      |

| 色 ▼ の効果を 25 ずつ変える               | スプライトを選択した画像効果と指定された数量だけ変<br>更する<br>規定値:「色」「魚眼レンズ」「渦巻き」「ピクセル化」「モザ<br>イク」「明るさ」「幽霊」 |
|---------------------------------|-----------------------------------------------------------------------------------|
| ● ▼ の効果を 0 にする                  | スプライトを選択した画像効果と指定された数量に変更<br>する<br>規定値:「色」「魚眼レンズ」「渦巻き」「ピクセル化」「モザ<br>イク」「明るさ」「幽霊」  |
| 画像効果をなくす                        | スプライトに適用されているすべての画像効果を消去す<br>る                                                    |
| 表示する                            | スプライトをステージ上に出現させる                                                                 |
| <b>隠す</b>                       | スプライトをステージ上から隠す                                                                   |
| 最前面 ▼ へ移動する                     | スプライトを他のすべてのスプライトよりも手前に移動さ<br>せる                                                  |
| <ol> <li>1 層 手前に出す ▼</li> </ol> | スプライトを指定した層(レイヤ)だけ移動させる                                                           |
| □ □スチュームの 番号 ▼                  | スプライトの現在のコスチューム番号を示す                                                              |
| □ 背景の 番号 ▼                      | 背景の現在の名前を示す                                                                       |
|                                 | スプライトの現在の大きさを示す                                                                   |

# (3) 音ブロック一覧

| 音ブロック名                    | 動作                                                       |
|---------------------------|----------------------------------------------------------|
| 終わるまで ニャー マ の音を鳴らす        | 指定した音を鳴らして、音が鳴り終わるまで待ってから<br>次のブロックへ処理を進める<br>規定値:ニャー、録音 |
| ニャー ▼ の音を鳴らす              | 指定した音を鳴らしたまま次のブロックへ処理を進める<br>規定値:ニャー、録音                  |
| すべての音を止める                 | スプライトやステージで再生されている音をすべて止め<br>る                           |
| ピッチ ▼ の効果を 10 ずつ変える       | ピッチを指定した数値ずつ変える                                          |
| ピッチ <b>▼</b> の効果を 100 にする | ピッチの効果を指定した数値にする                                         |
| 音の効果をなくす                  | 音の効果をなくす                                                 |
| 音量を -10 ずつ変える             | 音量を指定した数値ずつ変える                                           |
| 音量を 100 %にする              | 音量を指定した数値にする                                             |
| 音量                        | スプライトの音量を示す                                              |

## (4) イベントブロック一覧

主に何かの処理をした場合に発生するイベントの条件分岐で利用されるプログラムになって います。

| イベントブロック          | 動作                                                                                      |
|-------------------|-----------------------------------------------------------------------------------------|
| ▶ が押されたとき         | 緑の旗がクリックされたときに下にあるスクリプト<br>を実行する                                                        |
| スペース  < キーが押されたとき | 指定したキーが押されたとき下にあるスクリプトを<br>実行する<br>規定値:「スペース」「上向き矢印」「下向き矢印」<br>「右向き矢印」「左向き矢印」「a~z」「0~9」 |
| このスプライトが押されたとき    | このスプライトがクリックされたときに下にあるスク<br>リプトを実行する                                                    |
| 背景が 背景1 ▼ になったとき  | 背景が指定した背景になったとき下にあるスクリ<br>プトを実行する                                                       |
| 音量 - 10 のとき       | 指定した項目の値の指定した値より大きいときに<br>下にあるスクリプトを実行する規定値:「音量」「タ<br>イマー」「ビデオモーション」                    |
| メッセージ1 ▼ を受け取ったとき | 指定したメッセージを受け取ったときに下にあるス<br>クリプトを実行する                                                    |
| メッセージ1 • を送る      | 指定したメッセージをスクラッチプログラム全体へ<br>送る                                                           |
| メッセージ1 🔹 を送って待つ   | 指定したメッセージをスクラッチプログラム全体へ<br>送って待つ                                                        |

#### (5)制御ブロック一覧

主に何かの処理をした場合に発生するイベントの条件分岐で利用されるプログラムになって います。

開始する、繰返す、メッセージを送る・受取る。

「●歩動かす」などは直接スプライトを操作するものですが、スクリプトの流れを変える「制 御命令」があります。制御命令には、繰り返しのほかにもいくつかあります。それぞれの制御 命令の使い方を理解することはこれから色々な作品を作っていく上で大切なことの1つです。 スクラッチに限らずどのようなプログラミングでも必ずそなえている命令の1つが、「もし~ なら、~せよ」という命令です。「もし~なら」命令には、横の長い六角形の穴が空いている ように見えます。この部分に入る命令は「調べる」グループで見つけることができます。

スプライトの「制御」スクリプトには以下の 11 つのブロックが用意されています。主にスプ ライトに対して条件を与えるプログラムになっています。また、座標を取得するなど条件分岐 にも利用されるブロックもありますので、ご確認ください。

| 制御ブロック                                                              | 動作                            |
|---------------------------------------------------------------------|-------------------------------|
| 1 秒待つ                                                               | 指定した秒数だけプログラムを停止する            |
| 10回繰り返す<br>チ                                                        | 指定した回数だけ中に入っているブロックを繰り返す      |
| す。<br>・<br>・<br>・<br>・<br>・<br>・<br>・<br>・<br>・<br>・<br>・<br>・<br>・ | ずっと中に入っているブロックを繰り返す           |
| もしなら                                                                | もし指定した条件が成立したら中のブロックを実行す<br>る |

| もし なら<br>でなければ     | もし指定した条件が成立したら1番目のC型の中のブ<br>ロックを実行し、条件が成立しなければ2番目のC型<br>の中のブロックを実行する |
|--------------------|----------------------------------------------------------------------|
| まで待つ               | 指定した条件になるまでプログラムを停止する                                                |
| まで繰り返す<br><b>・</b> | 指定した条件になるまで中のブロックを繰り返す                                               |
| すべてを止める ▼          | 指定したスクリプトを止める                                                        |
| クローンされたとき          | クローンされたときに下のブロックを実行する                                                |
| 自分自身 ▼ のクローンを作る    | 指定したスプライトのクローンを作る                                                    |
| このクローンを削除する        | クローンを削除する                                                            |

# (6) 調べるブロック一覧

| 調べるブロック                  | 動作                                        |
|--------------------------|-------------------------------------------|
| マウスのポインター                | 指定した対象物に触れたか判定する                          |
| 色に触れた                    | 指定した色に触れたか判定する                            |
| 色が 色に触れた                 | 指定した色同士が触れたか判定する                          |
| マウスのポインター                | 指定した対象物までの距離を返す                           |
| What's your name? と聞いて待つ | 指定したテキストを表示させ、画面したの入力<br>ボックスの入力が完了するまで待つ |
| <ul><li>答え</li></ul>     | 答えの値を示す                                   |
| スペース ▼ キーが押された           | 指定したキーが押されたか判定する                          |
| マウスが押された                 | マウスキーが押されたか判定する                           |
| マウスのx座標                  | マウスの x 座標の値を示す                            |
| マウスのy座標                  | マウスの y 座標の値を示す                            |
| ドラッグ できる ▼ ようにする         | ドラッグモードを設定する。                             |
| 音量                       | 音量の値を示す                                   |

| 917-            | タイマーの値を示す                                  |
|-----------------|--------------------------------------------|
| タイマーをリセット       | タイマーをリセットする                                |
| ステージ ▼ の 背景 # ▼ | ステージの背景番号や背景名を返す                           |
| □ 現在の 年 ▼       | 指定した「年」「月」「日」「曜日」「分」「秒」で現<br>在の時間を返す       |
| 2000年からの日数      | 2000 年 1 月 1 日午前 0 時 0 分 0 秒からの経<br>過日数を返す |
| □ ユーザー名         | 作品を閲覧しているユーザー名を返す                          |

# (7)演算ブロック一覧

| 演算ブロック        | 動作                                      |
|---------------|-----------------------------------------|
|               | 指定した2つの数値を足し算した結果を返す                    |
|               | 指定した2つの数値を引き算した結果を返す                    |
|               | 指定した2つの数値をかけ算した結果を返す                    |
|               | 指定した2つの数値を割り算した結果を返す                    |
| 1 から 10 までの乱数 | 指定した2つ数値の範囲でランダムな数値を返す                  |
| > 50          | 左の値が右の値より大きいにtrueを、そうでないときにfalse<br>を返す |

| < 50                                                                     | 左の値が右の値より小さいときに true を、そうでないときに<br>false を返す                                                                                                 |
|--------------------------------------------------------------------------|----------------------------------------------------------------------------------------------------|
| = 50                                                                     | 左の値と右の値が同じときに true を、そうでないときに false<br>を返す                                                                                                   |
| かつ                                                                       | 指定した2つの条件で両方とも満たすときに true を、そうで<br>ないときに false を返す                                                                                           |
| または                                                                      | 指定した2つの条件でどちらか一方を満たすときに trueを、<br>そうでないときに false を返す                                                                                         |
| ではない                                                                     | 指定した条件が true であれば false を、そうでないときに true<br>を返す                                                                                               |
| apple & banana                                                           | 2 つの値を連結した値を返す                                                                                                    |
|                                                                          |                                                                                                    |
| apple の 1 番目の文字                                                          | 指定したテキストの指定した番号の値を返す                                                                                                    |
| apple の 1 番目の文字<br>apple の長さ                                             | 指定したテキストの指定した番号の値を返す<br>指定したテキストの文字数を返す                                                                                                    |
| apple の 1 番目の文字<br>apple の長さ<br>apple に a が含まれる                          | 指定したテキストの指定した番号の値を返す<br>指定したテキストの文字数を返す<br>指定したテキストの中に指定した文字列があれば true、そう<br>でないときに false を返す                                                |
| apple の 1 番目の文字<br>apple の長さ<br>apple に a が含まれる<br>を で割った余り              | 指定したテキストの指定した番号の値を返す<br>指定したテキストの文字数を返す<br>指定したテキストの中に指定した文字列があれば true、そう<br>でないときに false を返す<br>1 つめの値を 2 つめの値で割ったときの余りを返す                  |
| apple の 1 番目の文字     apple の長さ     apple に a が含まれる     を で割った余り     を四捨五入 | 指定したテキストの指定した番号の値を返す<br>指定したテキストの文字数を返す<br>指定したテキストの中に指定した文字列があれば true、そう<br>でないときに false を返す<br>1 つめの値を 2 つめの値で割ったときの余りを返す<br>指定した数値を四捨五入する |

## (8)変数ブロック一覧

変数ブロックは、4個のスタックブロックと1個の値ブロックの計5個のブロックが用意 されています。ブロックの色はオレンジ色で統一されています。

| 変数ブロック         | 動作              |
|----------------|-----------------|
| 変数を作る          | 変数を作る           |
| ② 変数           | 変数の値を示す         |
| 変数 ▼ を 0 にする   | 変数を指定した数値にする    |
| 変数 ▼ を 1 ずつ変える | 変数を指定した数量だけ変更する |
| 変数 変数 ▼ を表示する  | 変数の値を表示する       |
| 変数 ▼ を隠す       | 変数の値を隠す         |
| リストを作る         | リストを作る          |

## (9)ブロック定義

ブロックを使って、カスタムブロックを 定義する。

## (10) 拡張機能

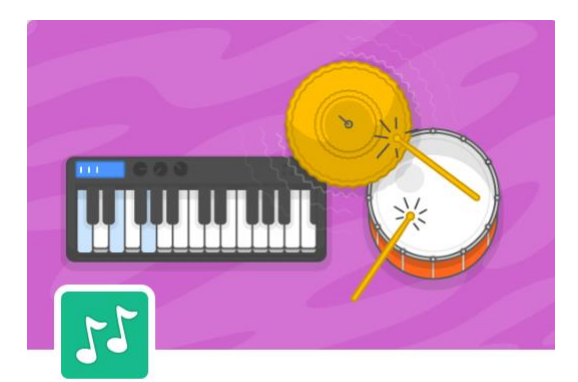

#### 音楽

楽器やドラムを演奏する。

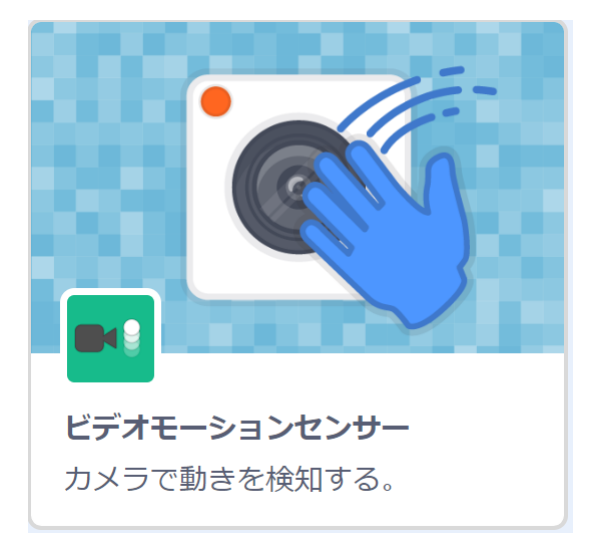

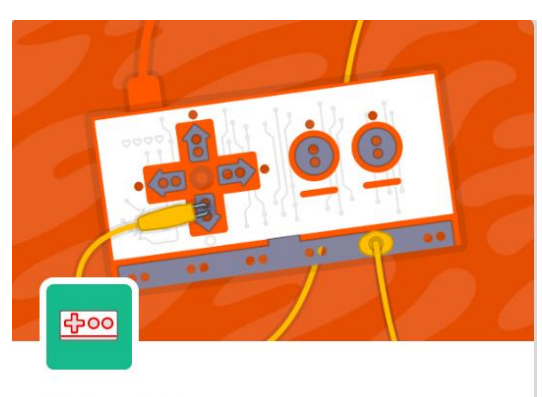

Makey Makey なんでもキーボードにしてみる。 協力 JoyLabz

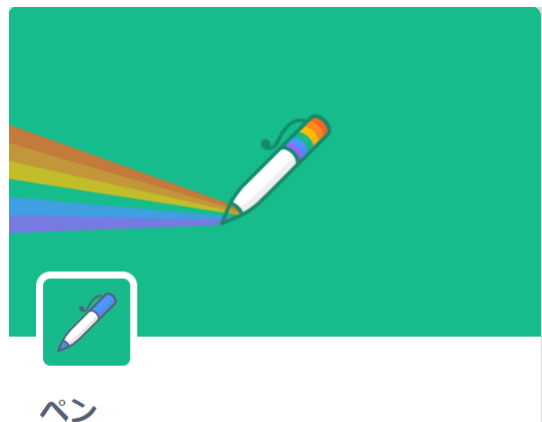

**ヘノ** スプライトで絵を描く。

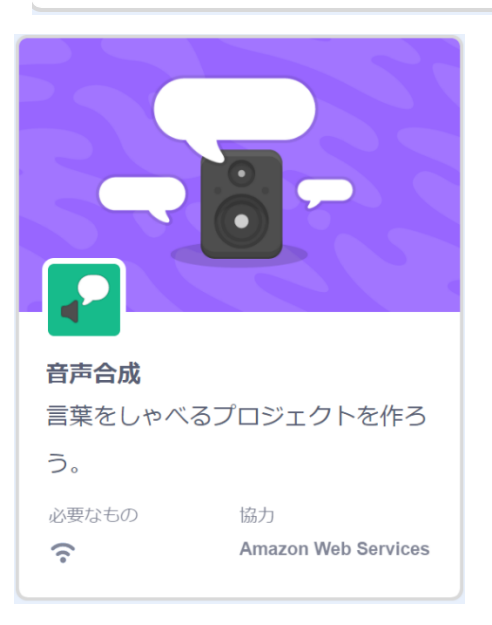

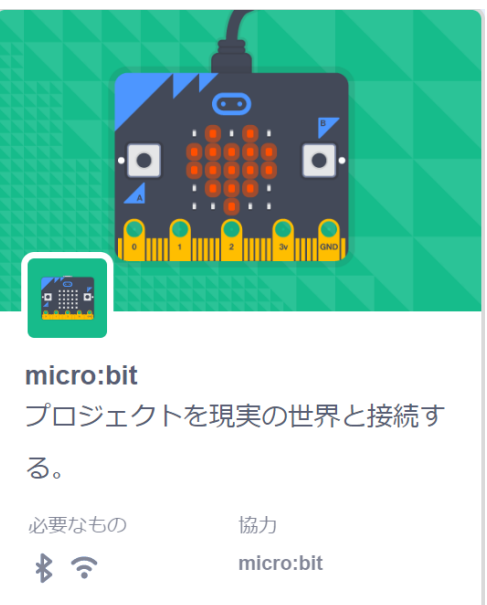

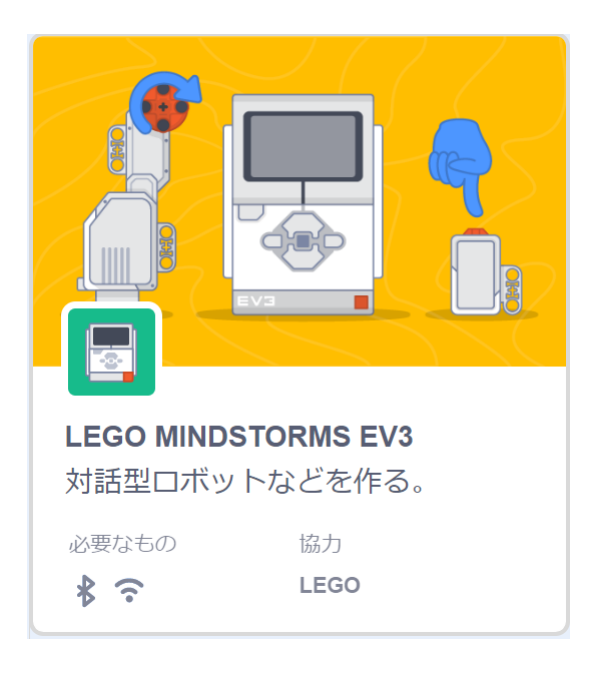

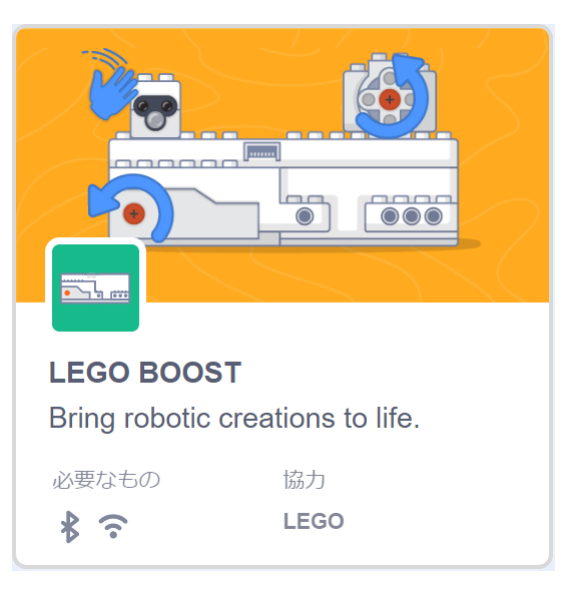

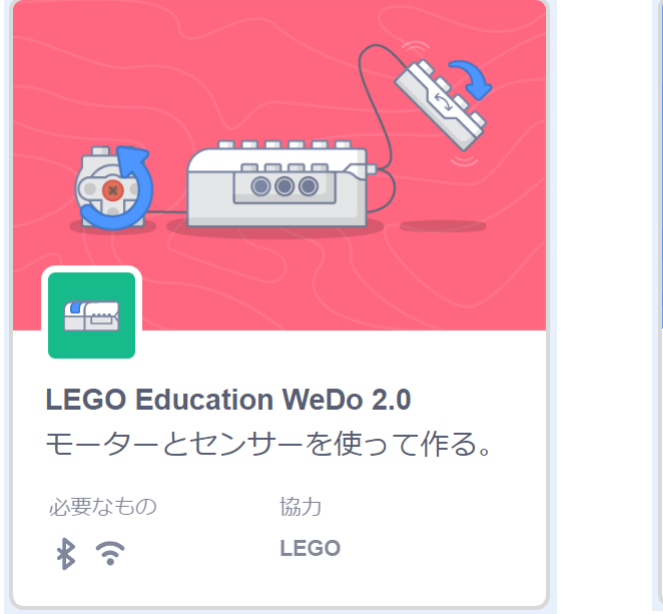

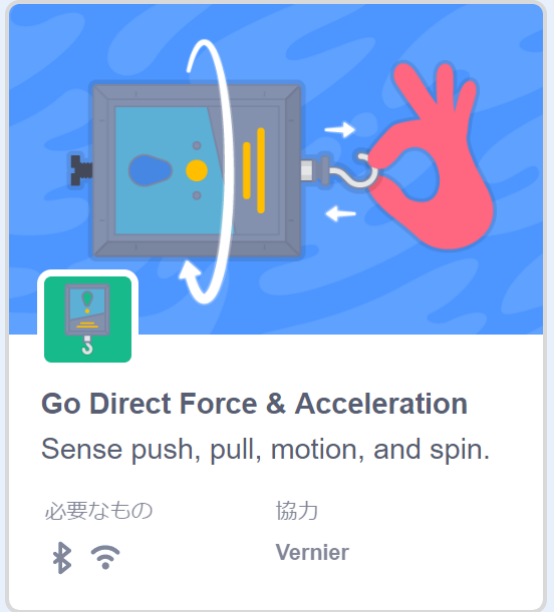